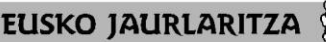

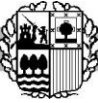

HEZKUNTZA SAILA Administrazio eta Zerbitzuen Sailburuordetza Langileak kudeatzeko Zuzendaritza DEPARTAMENTO DE EDUCACIÓN Viceconsejería de Administración y Servicios Dirección de Gestión de Personal

**GOBIERNO VASCO** 

### **PREBENTZIO-KARPETAREN GIDA**

# ALTA NOLA EGIN

Mezu bat jasoko duzu eman zenigun posta elektronikoko kontuan, Prebentzio Karpetarako esteka batekin:

### Erabiltzailea: NANa letra larriz

Pasahitza: Gutxienez 8 karaktereko pasahitz bat sortu beharko duzu, gutxienez maiuskula batekin, minuskula batekin eta zenbaki batekin.

\*\*Alta eman ondoren, erabiltzailea aldatu egingo da. Dagoeneko ez da NANa, kontsolidazio-prozesuan eman zenuen helbide elektronikoa baizik.

#### NOLA SARTU NIRE PREBENTZIO-KARPETAN ALTA EMAN ONDOREN

Alta emateko jasotako mezua ezin izango da berriro erabili.

Prebentzio-karpetara sartu nahi izanez gero, hurrengo bideak dituzu:

- HEZIGUNEA/Langileen Arloa/Prebentzioari buruzko informazioa/Prebentzio-karpeta
- Lan Arriskuen Prebentzio Zerbitzuaren webgunea (LAPZ): Antolaketa eta funtzionamendua/Prebentzio-karpeta
- Esteka zuzena: https://hezkuntzalapz.euskadi.eus/

#### Erabiltzailea: posta elektronikoa

Pasahitza: alta ematean aukeratutakoa

## **OHIKO GALDERAK**

#### • "ERABILTZAILEA EDO PASAHITZA OKERRAK DIRELA ESATEN DIT"

**Erabiltzailea** aldatu da. Dagoeneko ez da NANa, eman zenigun eta gure datu-basean agertzen den helbide elektronikoa baizik.

### • "EZ DUT PASAHITZA GOGORATZEN"

**Beste bat** sor dezakezu, honela: "Pasahitza ahaztu dut". Mezu bat jasoko duzu erabiltzailearen posta elektronikoan.

# • "ERREGISTRATZEKO KODE BAT ESKATZEN DIT"

Ez da koderik behar. Erabiltzailea eta pasahitza sartu ondoren, sakatu "Hasi saioa", eta ez "Erregistratu".

#### • "EZIN NAIZ BERRIRO SARTU, ESTEKA IRAUNGI DELA ESATEN DIT"

Lehenengo mezuak alta emateko baino ez du balio. Hezigunearen bidez/Prebentzio Zerbitzuaren webgunearen bidez sartu behar duzu

## • "ALTA EGIN DUT GALDETEGIAK BETE BARIK"

Hezigunearen bidez/Prebentzio Zerbitzuaren webgunearen bidez sartu behar duzu

- "ALTA EGINDA NEUKAN"
  - Hezigunearen bidez/Prebentzio Zerbitzuaren webgunearen bidez sartu behar duzu.

## • "POSTA ELEKTRONIKOA ALDATU NAHI DUT, EDO EZ DUT GOGOAN NEUKANA"

Prebentzio-zerbitzuarekin harremanetan jarri beharko duzu: prebentziohezkuntza@euskadi.eus